## Com fer el pagament de la taxa dels informes d'estrangeria

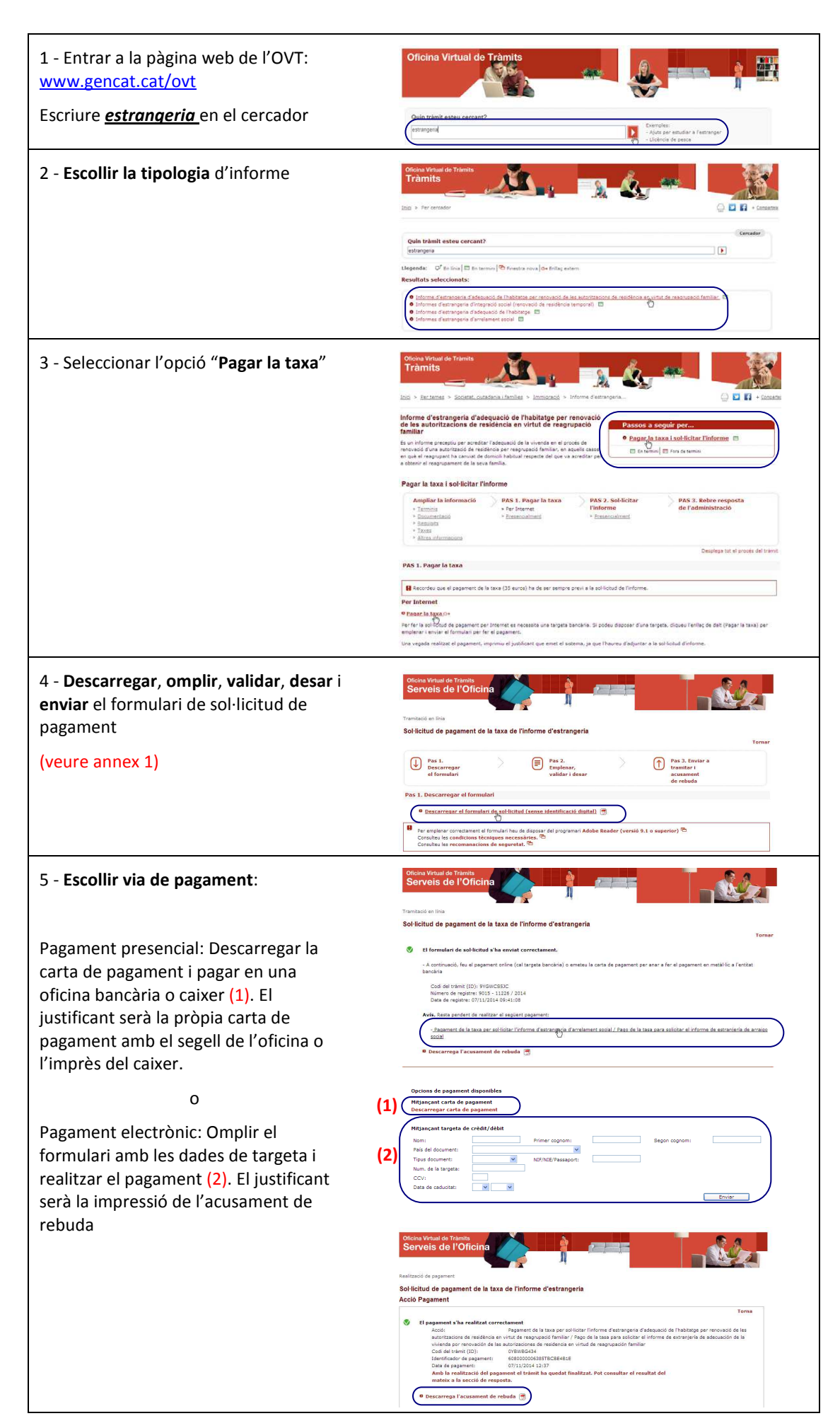

## Annex 1

| 4.1. Descarregar el formulari de sol·licitud de paga                                                                                                    | ment                                                                                                    |
|----------------------------------------------------------------------------------------------------|----------------------------------------------------------------------------------------------------|
| Oficina Virtual de Tràmits<br>Serveis de l'Oficina                                                                                                    |                                                                                                    |
| Tramitació en línia                                                                                                    |                                                                                                    |
| Sol·licitud de pagament de la taxa de l'informe d'estrangeria                                                                                                    |                                                                                                    |
|                                                                                                    | Tornar                                                                                                    |
| Pas 1.<br>Descarregar<br>el formulari                                                                                                    | Pas 3. Enviar a<br>tramitar i<br>acusament<br>de rebuda                                                                                                    |
| Pas 1. Descarregar el formulari                                                                                                    |                                                                                                    |
| Descarregar el formulari de sol·licitud (sense identificació digit                                                                                                    | al 🛒                                                                                                    |
| Per emplenar correctament el formulari heu de disposar del programari Ad<br>Consulteu les condicions tècniques necessàries.<br>Consulteu les recomanacions de seguretat. | obe Reader (versió 9.1 o superior) 🖻                                                                                                    |
| 4.2. Omplir la sol·licitud de pagament                                                                                                    | Generalitat de Catalurya<br>Departament de Benestar Social<br>I Familia                                                                                                    |
|                                                                                                    | Sol-licitud de pagament de la taxa de l'informe d'estrangeria                                                                                                    |
| 4.3. Validar i desar                                                                                                    | Estorra les dades Seguert                                                                                                    |
|                                                                                                    | <section-header><section-header><section-header><section-header><section-header><section-header><section-header></section-header></section-header></section-header></section-header></section-header></section-header></section-header>                                                                                                    |
|                                                                                                    | Per transfar la sol foldad hou de:<br>1) Desar-la al voter edinador.<br>2) Toma a <u>biend en línia</u> seleccionar el fouer i envia-lo a transfar.<br>Esborra les dades <u>Desa</u><br>Esborra les dades <u>Desa</u>                                                                                                    |
| 4.4. Navegar, buscar el document desat i<br>enviar formulari                                                                                                    | • Si par algon malu a ataria, polo desar la sa falcita il vicare ordinator i continuar ano l'explorament meta endreuxet. • E 22 Valdate, legnar il duare • Il miniario mortà caderà vidata il totas las dades dolgado les has esart contratament embrendes i els documents dolgatoris anneusa. • De las de madificaciona una vagada vidata, el document il ha di datolicaciari migrecare de las d'isositoratori de cadificat dolgatoris anneusa. • De las es de madificaciona regionari cadorati da vicare endreutori, es esuat cas es di car sabre "region de asplicate de cadificat dolgatoris anneusa. • De las es de madificacional i valdate di vicare endreutori, e la subcadi à ten de ma esa desarto. • De las esa de monden engelenen i valdate di vicare endreutori, e la subcadi à ten de ma esa desarto. • De las esa de monden engelenen i valdate di vicare endreutori, e la subcadi à ten de ma esa desarto. • De las esa de monden engelenen i valdate di vicare endreutori, e la subcadi à ten de ma esa desarto. • De las esa de monden engelenen i valdate di vicare endreutori. • De las esa de monden engelenen i valdate al vicare endreutori. • De las esa de monden engelenen i valdate al vicare endreutori. • De las esa de monden engelenen i valdate al vicare endreutori. • De las esa de monden engelenen i valdate al vicare endreutori. • De las esa de monden engelenen i valdate al vicare endreutori. • De las esa de monden engelenen i valdate al vicare engelene. • De las esa de poste poste dari una quata seguera. |

Veure annex 2 amb els models de documents

## Annex 2

| <form></form>                                                                                                    | partament de Benestar Socia)<br>amilia<br>amilia                                                                                                    | Departament de Benestar Social<br>I Familia                                                                                                    |
|----------------------------------------------------------------------------------------------------|----------------------------------------------------------------------------------------------------|----------------------------------------------------------------------------------------------------|
|                                                                                                    | Sol·licitud de pagament de la taxa de l'informe d'estrangeria                                                                                                    | Sol·licitud de pagament de la taxa de l'informe d'estrangeria                                                                                                    |
|                                                                                                    | Dades d'identificació de la persona sol·licitant                                                                                                    | Acusament de rebuda de l'enviament de documentació                                                                                                    |
|                                                                                                    | Nom Primer cognom Segon cognom                                                                                                    | El formulari de sol·licitud s'ha enviat correctament                                                                                                    |
|                                                                                                    | Tous de document (Tidentificació Número d'identificació País document                                                                                                    | A continuació, feu el pagament online (cal targeta bancària) o emeteu la carta de pagament per anar a fer el pagament en<br>a l'entitat bancària                                                                                                    |
|                                                                                                    |                                                                                                    | Dades generals                                                                                                    |
|                                                                                                    | Es obligatori empienar almenys un milja de contado:<br>Teldon fiz Teldon móbil Adreça de correu electrónic                                                                                                    | Cost de traint (ID)         Número de registre         Data de registre           073885434         9015-11242/2014         07/11/2014         12/0218                                                                                                    |
|                                                                                                    | Si voleu rebre avisos sobre la tramitació de la vostra sol·licitud, indiqueu-ho.                                                                                                    | Recordatoris                                                                                                    |
|                                                                                                    |                                                                                                    |                                                                                                    |
|                                                                                                    | ( ) ( ) ( ) ( ) ( ) ( ) ( ) ( ) ( ) ( )                                                                                                    | 9                                                                                                    |
|                                                                                                    | Tipus de via Nom de la via Número<br>Carrer Sant Francesc Xavier 17                                                                                                    | La Generalitat de Catalunya posa a la vostra disposició diferents canals per consultar l'estat del tràmit:<br>- Per Internet, a l'adreca http://www.gencat.cat/ord.ohttp://www.gencat.cat/canalempresa                                                                                                    |
|                                                                                                    | Bioc Escala Pis Porta Codi postal                                                                                                    | - Per telèfon, trucant al 012                                                                                                    |
|                                                                                                    | 08950                                                                                                    | os aconserem que imprimo o unavo ai vose e orinador la són incluo perque trigueu constancia de les dades que hi heu intr<br>dels números identificadors, ja que aquests us permetran fer consultes sobre l'estat del tràmit.                                                                                                    |
|                                                                                                    | Provincia Comarca Municipi<br>Barcelona Baix Liobregat Hostory                                                                                                    |                                                                                                    |
|                                                                                                    | Podeu cercar l'adreça en el servel de normalització d'adreces (només adreces de Catalunya)                                                                                                    |                                                                                                    |
|                                                                                                    | Verfficaladrega Carrer Sant Francesc Xavier, 17. 08950 Esplugues de Llobregat (BARCELCNA) (Accepta)                                                                                                    |                                                                                                    |
| Improve the second second                                                                                                    |                                                                                                    |                                                                                                    |
|                                                                                                    | Esporta les dalors                                                                                                    |                                                                                                    |
| Solicitud de pagament de la taxa de l'informe d'estrangent en casa pagament electrònic   Solicitud de pagament de la taxa de l'informe d'estrangent en casa pagament electrònic   Solicitud de pagament de la taxa de l'informe d'estrangent en casa pagament electrònic   Solicitud de pagament de la taxa de l'informe d'estrangent en casa pagament electrònic   Solicitud de pagament de la taxa de l'informe d'estrangent en casa pagament electrònic   Solicitud de pagament de la taxa de l'informe d'estrangent en casa pagament electrònic   Solicitud de pagament de la taxa de l'informe d'estrangent en casa pagament electrònic   Solicitud de pagament de la taxa de l'informe d'estrangent en casa pagament electrònic   Solicitud de pagament de la taxa de l'informe d'estrangent en casa pagament electrònic   Solicitud de pagament de la taxa de l'informe d'estrangent en casa pagament electrònic   Solicitud de pagament de la taxa de l'informe d'estrangent en casa pagament electrònic   Solicitud de pagament de la taxa de l'informe d'estrangent en casa pagament electrònic   Solicitud de pagament de la taxa de l'informe d'estrangent en casa pagament electrònic   Solicitud de pagament de la taxa de l'informe d'estrangent en casa pagament electrònic   Solicitud de pagament electrònic   Solicitud de pagament electrònic   Solicitud de pagament electrònic   Solicitud de pagament electrònic   Solicitud de pagament electrònic   Solicitud de pagament electrònic   Solicitud de pagament electrònic   Solicitud de pagament electrònic   Solicitud de pagament electrònic   Solicitud de pagament electrònic   Solici                                                                                                    |                                                                                                    |                                                                                                    |
|                                                                                                    |                                                                                                    |                                                                                                    |
|                                                                                                    |                                                                                                    |                                                                                                    |
| Schrichtud de pagament de la taxa de Praforme d'estrangent en casa pagament electrònic         Schrichtud de pagament de la taxa de Traforme d'estrangent en casa pagament electrònic         Schrichtud de pagament de la taxa de Traforme d'estrangent en casa pagament electrònic         Schrichtud de pagament de la taxa de Traforme d'estrangent en casa pagament electrònic         Schrichtud de pagament de la taxa de Traforme d'estrangent         Schrichtud de pagament de la taxa de Traforme d'estrangent         Schrichtud de pagament de la taxa de Trafo                                                                                                    |                                                                                                    |                                                                                                    |
|                                                                                                    |                                                                                                    |                                                                                                    |
|                                                                                                    |                                                                                                    |                                                                                                    |
|                                                                                                    |                                                                                                    |                                                                                                    |
|                                                                                                    |                                                                                                    |                                                                                                    |
|                                                                                                    |                                                                                                    |                                                                                                    |
| Carta de pagament   Carta de pagament   Sol-icitud de pagament de la taxa de l'informe d'estrangeria   Sol-icitud de pagament de la taxa de l'informe d'estrangeria   Sol-icitud de                                                                                                    |                                                                                                    |                                                                                                    |
|                                                                                                    |                                                                                                    |                                                                                                    |
|                                                                                                    |                                                                                                    |                                                                                                    |
| Actas de pagament   Beresillati   Beresillati<                                                                                                    |                                                                                                    |                                                                                                    |
| Carta de pagament         Carta de pagament         Carta de pagament         Carta de pagament         Sobicitud de pagament de la taxa de l'informe d'estrangeria         Dament distance         Diment distance         Distance di stance         Distance di stance         Distance di stance         Distance di stance         Distance di stance di stance         Distance di stance         Distance di stance         Distance di stance         Distance di stance         Distance di stance         Distance di stance         Distance di stance         Distance di stance         Distance di stance         Distance di stance         Distance di stance         Distance di stance         Distance di stance <t< td=""><td></td><td></td></t<>                                                                                                    |                                                                                                    |                                                                                                    |
|                                                                                                    |                                                                                                    |                                                                                                    |
| Carta de pagament de la taxa de l'informe d'estrangeria  Sol·licitud de pagament de la taxa de l'informe d'estrangeria  Sol·licitud de pagament de la taxa                                                                                                    |                                                                                                    |                                                                                                    |
| Activity   Apprendiction   Apprendiction <td< td=""><td></td><td></td></td<>                                                                                                    |                                                                                                    |                                                                                                    |
|                                                                                                    |                                                                                                    |                                                                                                    |
| Carta de pagament  Acusament de la taxa de l'informe d'estrangeria  Sol-licitud de pagament de la taxa de l'informe d'estrangeria  Sol-licitud de pagament de la taxa de l'informe d'estrangeria  Dates de la sol ficitud  Sol-licitud de pagament de la taxa de l'informe d'estrangeria  Dates de la sol ficitud  Sol-licitud de pagament de la taxa de l'informe d'estrangeria  Dates de la sol ficitud  Sol-licitud de pagament de la taxa de l'informe d'estrangeria  Sol-licitud de pagament de la taxa de l'informe d'estrangeria  Dates de la sol ficitud  Sol-licitud de pagament de la taxa de l'informe d'estrangeria  Sol-licitud de pagament de la taxa de l'informe d'estrangeria  Dates de la sol ficitud  Sol-licitud de pagament de la taxa de l'informe d'estrangeria  Sol-licitud de pagament de la taxa de l'informe d'estrangeria  Sol-licitud de pagament de la taxa de l'informe d'estrangeri  Sol-licitud de pagament de                                                                                                    |                                                                                                    |                                                                                                    |
| Sol-licitud de pagament de la taxa de l'informe d'estrangeria       Dades d'identificació         Normania       Dades d'identificació         Dotates de la sol-licitud de pagament de la taxa de l'informe d'estrangeria       Dades d'identificació         Dates de la sol-licitud de pagament de la taxa de l'informe d'estrangeria       Dades d'identificació         Dates de la sol-licitud de pagament de la taxa de l'informe d'estrangeria       Dates d'identificació         Dates de la sol-licitud       Vi///2014         Informació econòmica       V////2014         Concepte de la fasta gene sal-licitata a l'informe d'estrangeria       V////2014         Meneració econòmica       V////2014         Concepte de la taxa de l'informe d'estrangeria       V////2014         Meneració econòmica       V////2014         Meneració econòmica       V////2014         Meneració econòmica       V////2014         Meneració econòmica       V////2014         Meneració econòmica       V////2014         Meneració econòmica       V////2014         Meneració econòmica       V////2014         Meneració econòmica       V////2014         Meneració econòmica       V////2014         Meneració econòmica       V////2014         Meneració econòmica       V////2014         Meneració econòmica                                                                                                    | Carta de pagament                                                                                                    | Acusament de rebuda del pagament en cas                                                                                                    |
| Sol-licitud de pagament de la taxa de l'informe d'estrangeria   Sol-licitud de pagament de la taxa de l'informe d'estrangeria   Dates de la sol-licitud   Dates de la sol-licitud   Contractio econòmica   Ordenna de la taxa de l'informe d'estrangeria   Outractio econòmica   Outractio econòmica e la statuta di activa de la taxa de l'informe d'estrangeria   Dester el el otaxia   Baster el el otaxia   Dester el el otaxia   Dester el el otaxia   Dester el el otaxia   Dester el el otaxia   Dester el el otaxia   Dester el el otaxia   Dester el el otaxia   Dester el el otaxia   Dester el el ot                                                                                                    | Carta de pagament                                                                                                    | Acusament de rebuda del pagament en cas<br>pagament electrònic                                                                                                    |
| Sol-licitud de pagament de la taxa de l'informe d'estrangeria         Sol-licitud de pagament de la taxa de l'informe d'estrangeria         Dades d'identificació         Dades de la sol licitud         Dades de la sol licitud         Dades de la sol licitud         Contret d'identificació         Dates de la sol licitud         Contret d'identificació         Dates de la sol licitud         Contret d'identificació         Marcia         Contret d'identificació         Marcia         Contret d'identificació         Marcia         Contret d'identificació         Marcia         Contret d'identificació         Marcia         Contret d'identificació         Marcia         Contret d'identificació         Marcia         Contret d'identificació         Marcia         Contret d'identificació         Marcia         Contret d'identificació         Marcia         Marcia         Contret d'identificació         Marcia         Marcia         Marcia         Marcia         Marcia         Marcia         Marcia                                                                                                    | Carta de pagament                                                                                                    | Acusament de rebuda del pagament en cas<br>pagament electrònic<br>M Generalitat<br>de Catalunya                                                                                                    |
| Sol-licitud de pagament de la taxa de linforme d'estrangeria   Dades d'électrificació   Dades de tane (n)   Comment dissettance   Contract dissettance   Contract dissettance <th>Carta de pagament</th> <th>Acusament de rebuda del pagament en cas<br/>pagament electrònic</th>                                                                                                    | Carta de pagament                                                                                                    | Acusament de rebuda del pagament en cas<br>pagament electrònic                                                                                                    |
| Data dri di edificació       Nm         Discritto de pagament de la taxa de la taxa de la taxa de la taxa de la sol folica       Justificant del pagament       Dada dri direttificació         Dade dri direttificació       Dada dri a sol folica       Dada dri a sol folica       Dada dri a sol folica         Dade dri direttificació       Dada dri a sol folica       Dada dri a sol folica       Dada dri a sol folica         Dade dri direttificació       Dada dri a sol folica       Dada dri a sol folica       Dada dri a sol folica         Concepte       Mm       Dada dri a sol folica       Dada dri a sol folica       Dada dri a sol folica         Concepte       Mm       Dada dri a sol folica       Mm       Dada dri a sol folica       Dada dri a sol folica         Concepte       Memedicia       Dada dri a sol folica       Mm       Dada dri a sol folica       Dada dri a sol folica         Concepte       Memedicia       Dada dri a sol folica       Mm       Dada dri a sol folica       Dada dri a sol folica         Concepte       Memedicia       Dada dri a sol folica       Dada dri a sol folica       Dada dri a sol folica       Dada dri a sol folica         Concepte       Memedicia       Dada dri a sol folica       Dada dri a sol folica       Dada dri a sol folica       Dada dri a sol folica       Dada dri a sol folica       Dada dri a sol folica                                                                                                    | Carta de pagament                                                                                                    | Acusament de rebuda del pagament en cas<br>pagament electrònic<br>Sol·licitud de pagament de la taxa de l'informe d'estrangeria                                                                                                    |
| Sol-licitud de pagament de la taxa de<br>informa d'estrangeria  boarnet freentitado  boarnet freentitado  boarnet f                                                                                                    | Carta de pagament<br>Generalitat<br>Je Catalunya                                                                                                    | Acusament de rebuda del pagament en cas<br>pagament electrònic<br>Sol·licitud de pagament de la taxa de l'informe d'estrangeria                                                                                                    |
| Inition line U SSL all yes lat                                                                                                    | Carta de pagament<br>Generalitat<br>de Catalunya                                                                                                    | Acusament de rebuda del pagament en cas<br>pagament electrònic<br>Generalitat<br>de Catalunya<br>Sol·licitud de pagament de la taxa de l'informe d'estrangeria<br>Dades d'identificació                                                                                                    |
| Doursett disertitudio         Dades de la sol-licitudi         Dades de la sol-licitudi         Ordente dis sol-licitudi         Ordente dis sol-licitudi         Informació econômical         Concopie         Pagament de la fara per aci-licitar l'informe d'extraoperia d'assurptione de la attantivitatione de la attantivitatione de la attantinatione de la attantentivitatione de la attantivitatione de la at                                                                                                    | Carta de pagament<br>Generalitat<br>de Catalunya<br>Sol-licitud de pagament de la taxa de<br>Nom                                                                                                    | Acusament de rebuda del pagament en cas<br>pagament electrònic                                                                                                    |
| Dates de la sot licitud         Conde tam (n)         Ormanica econòmica         Informació econòmica         Concept         Passando do la taxa per sol·licitar l'informe d'attraparta de la taxa per sol·licitar l'informe d'attraparta de la taxa per sol·licitar l'informe d'attraper de la taxa per sol·licitar l'informe d'attraper de l                                                                                                    | Carta de pagament<br>Generalitat<br>de Catalunya<br>Sol·licitud de pagament de la taxa de<br>Finforme d'estrangeria                                                                                                    | Acusament de rebuda del pagament en cas<br>pagament electrònic                                                                                                    |
| Dades de la suf-licitud         Dades adas de fotos qui provinte de la suf-licitud : l'informe d'estrangeria d'adorpado de la suf-licitud : l'informe d'estrangeria d'adorpado de la suf-licitud : l'in                                                                                                    | Carta de pagament<br>Generalitat<br>Je Catalunya<br>Sol·licitud de pagament de la taxa de<br>Tinforme d'estrangeria                                                                                                    | Acusament de rebuda del pagament en cas<br>pagament electrònic                                                                                                    |
| Codi de zmajori       Data als sol rotati         Ordinancio       Ordinancio         Informació econòmica       Terrancio de conòmica         Concopie       Paulatzacio lamini impori         Subscritto de la tasa per sol·licitar l'informe d'estratogeral d'adequedid de la tasa per sol·licitar l'informe d'estratogeral d'adequedid de la tasa per sol·licitar l'informe d'estratogeral d'adequedid de la tasa per sol·licitar l'informe d'estratogeral d'adequedid de la tasa per sol·licitar l'informe d'estratogeral d'adequedid de la tasa per sol·licitar l'informe d'estratogeral d'adequedid de la tasa per sol·licitar l'informe d'estratogeral d'adequedid de la tasa per sol·licitar l'informe d'estratogeral d'adequedid de la tasa per sol·licitar l'informe d'estratogeral d'adequedit de la tasa per sol·licitar l'informe d'estratogeral d'adequedit de la tasa per sol·licitar l'informe d'estratogeral d'adequedit de la tasa per sol·licitar l'informe d'estratogeral d'adequedit feallater l'informe d'estratogeral d'adequedit de la tasa per sol·licitar l'informe d'estratogeral d'adequedit de la tasa per sol·licitar l'informe d'estratogeral d'adequedit de la tasa per sol·licitar l'informe d'estratogeral d'adequedit de la tasa per sol·licitar l'informe d'estratogeral d'adequedit de la tasa per sol·licitar l'informe d'estratogeral d'adequedit de la tasa per sol·licitar l'informe d'estratogeral d'adequedit de la tasa per sol·licitar l'informe d'estratogeral d'adequedit de la tasa per sol·licitar l'informe d'estratogeral de la tasa per sol·licitar l'informe d'estratogeral de la tasa per sol·licitar l'informe d'estratogeral de la tasa per sol·licitar l'informe d'estratogeral de la tasa per sol·licitar l'informe d'estratogeral de la tasa per sol·licitar l'informe d'estratogeral de la tasa per sol·licitar l'informe d'estratogeral per sol·licitar l'informe d'estratogeral de l                                                                                                    | Carta de pagament<br>Generalitat<br>de Catalunya<br>Sol·licitud de pagament de la taxa de<br>Pinforme d'estrangeria                                                                                                    | Acusament de rebuda del pagament en cas<br>pagament electrònic                                                                                                    |
| OrtHINGS14       07/11/2014         Informació econòmica       Importanza per sel·licitar l'informe d'estragería d'attragería de la tasa per sel·licitar l'informe d'estragería d'attragería de la tasa per sel·licitar l'informe d'estragería d'attragería de la tasa per sel·licitar l'informe d'estragería d'attragería de la tasa per sel·licitar l'informe d'estragería d'attragería de la tasa per sel·licitar l'informe d'estragería d'attragería de la tasa per sel·licitar l'informe d'estragería de la tasa per sel·licitar l'informe d'estragería de la tasa per sel·licitar l'informe de la tasa per sel·licitar l'informe de la tasa per                                                                                                    | Carta de pagament<br>Generalitat<br>de Catalunya<br>Sol·licitud de pagament de la taxa de<br>l'informe d'estrangeria                                                                                                    | Acusament de rebuda del pagament en cas<br>pagament electrònic                                                                                                    |
| Informació econòmica       modi         Corcepte       Traditació termini import         Presentar de la teras per activitatione de readmació de la autoritazione de readmació de la autoritazione de readmació de readmació de readmació de la autoritazione de readmació de la autoritazione de readmació de readmació de la autoritazione de readmació de la autoritaz                                                                                                    | Carta de pagament<br>Generalitat<br>de Catalunya<br>Sol-licitud de pagament de la taxa de<br>Finforme d'estrangería                                                                                                    | Acusament de rebuda del pagament en cas<br>pagament electrònic                                                                                                    |
| Concepter       Phaltzack termin       Import         Standard of a 1 stan per an i-list ar 1'informe d'extrageria       0x/1/2014       35,00 €         COOI DE PROCEDIMENT DE RECAPTACIÓ CPR: 0500704       Import       0x/1/2014       35,00 €         Initianza per an informada de alla activitazión per anomación de la activitazión per anomación de la activitazión de la activitazión de la activitazión de la activitazión de la activitazione de activitazione de a                                                                                                    | Carta de pagament Generalitat de Catalunya Sol-licitud de pagament de la taxa de Finforme d'estrangería Dades d'identificació Uma Dades de la sol-licitud Document disenstitacio Uma Dades de la sol-licitud Document disenstitacio Uma Dades de la sol-licitud Uma ata sol-licitud Uma ata so                                                                                                    | Acusament de rebuda del pagament en cas<br>pagament electrònic                                                                                                    |
| Control       Provide la task per abilitat "L'isforme d'attravella         CODI DE PROCEDIMENT DE RECAPTACIÓ CPR: 0050704         Embora       Referación de la taska per abilitat d'isforme de castrationes         CODI DE PROCEDIMENT DE RECAPTACIÓ CPR: 0050704         Embora       Referación de la taska per abilitat de castrationes         CODI DE PROCEDIMENT DE RECAPTACIÓ CPR: 0050704         Embora       Bendrado memora         CODI DE PROCEDIMENT DE RECAPTACIÓ CPR: 0050704         Embora       Bendrado memora         CODI DE PROCEDIMENT DE RECAPTACIÓ CPR: 0050704         Embora       Bendrado memora         CODI DE PROCEDIMENT DE RECAPTACIÓ CPR: 0050704         Control de pagament el link deporte de la pagament fort servir la vesta paga abilitat el la trata de nationa de pagament el link deporte de la pagament el link deporte de la pagament (memoral de pagament)         Cobinositat de serviral de rectrànic       Referación de la tasta de castrationa de pagament (memoral de pagament)         Cobinositat de serviral de pagament       Table per la link de porte         Cobinositat de serviral de pagament       Referación de pagament (memoral de pagament)         Cobinositat de serviral de pagament       Table per la link de porte         Cobinositat de serviral de pagament       Referación de pagament         Cobinositat de serviral de pagament       Referación de pagament         Cobinosit                                                                                                    | Carta de pagament Generalitat de Catalunya Sol·licitud de pagament de la taxa de l'informe d'estrangeria Dades de la sol·licitud Cord et ann (ID) Data ats sol-licitud Cord et ann (ID) Data ats sol-licitud Unternatió econòmica                                                                                                    | Acusament de rebuda del pagament en cas<br>pagament electrònic                                                                                                    |
| ar Longevando de la resolución de la articultación de la articultaci de de articultac                                                                                                    | Carta de pagament Generalitat de Catalunya Sol-licitud de pagament de la taxa de Finforme d'estrangeria Dades d'identificació Document d'opensiticacio Document d'opensiticacio Dades de la sol-licitud Consele d'opensiticacio Dades de la sol-licitud Informacia econòmica Informacia econòmica Internacio econòmica Internacio ec                                                                                                    | Acusament de rebuda del pagament en cas<br>pagament electrònic                                                                                                    |
| CODI DE PROCEDIMENT DE RECAPTACIÓ CPR: 080704         Emission<br>entinetado<br>entinetado | Carta de pagament<br>Generalitat<br>de Catalunya<br>Sol·licitud de pagament de la taxa de<br>Finforme d'estrangeria<br>Dades de la sol·licitud<br>Coda de sol·licitud<br>Coda de sol·licitud<br>Mon<br>                                                                                                    | Acusament de rebuda del pagament en cas<br>pagament electrònic                                                                                                    |
| Emission:       Non       COOL DE PROCEDIMENT DE RECAPTACIÓ CPR: 6080704         Obstituitation:       Statution:       Statution:       Non         Social par a la person avécidant       Tallegard indexembra.       Statution:       Non         Cool par a la person avécidant       Tallegard indexembra.       Statution:       Statution:         Cool par a la person avécidant       Tallegard indexembra.       Statution:       Statution:         Cool par a la person avécidant       Tallegard indexembra.       Statution:       Statution:       Statution:         Cool par a la person avécidant       Tallegard indexembra.       Statution:       Statution:       Statution:         Cool par a la person avécidant       Tallegard indexembra.       Statution:       Statution:       Statution:         Cool par a la person avécidant       Tallegard indexembra.       Statution:       Statution:       Statution:         Cool par a la person avécidant       Tallegard indexembra.       Statution:       Statution:       Statution:         Cool par a la person avécidant       Tallegard indexembra.       Statution:       Statution:       Statution:         Cool par a la person avécidant       Statution:       Statution:       Statution:       Statution:         Statution:       Statution:       Statution:<                                                                                                    | Carta de pagament         Generalitat         de Catalunya         Sol-licitud de pagament de la taxa de<br>Finforme d'estrangeria         Dades d'identificació         Douret d'isentificació         Douret d'isentificació         Dades de la sol-licitud de pagament de la taxa de<br>Finforme d'estrangeria         Dades de la sol-licitud         Dades de la sol-licitud         Dates de la sol-licitud         Consettation         Orazata de sol-licitud         Data atta sol-locitud         Consettation         Consettatione económical         Pagament de la taxa par attraction de la restrangeria         Pagament de la taxa par attraction de la restrangeria         Pagament de la taxa par attraction de la restrangeria         Pagament de la taxa par attraction de la restrangeria         Pagament de la taxa par attraction de la restrangeria         Pagament de la taxa par attraction de la restrangeria         Pagament de la taxa par attraction de la restrangeria         Pagament de la taxa par attraction de la restrangeria                                                                                                    | Acusament de rebuda del pagament en cas<br>pagament electrònic                                                                                                    |
| Odd1001002       001042327542       01114       20,00 €         Aborn de pagar, comprover que la dose signit omretar el regular la revin la volta larget a submit do de pagare el cargament de la submit a la donte a si fermando de del el degradment de la submit de pagarenet.       Deminiorità de pagarenet       Deminiorità de pagarenet       Deminiorità deminiorità deminiorità deminiorità deminiorità deminiorità deminiorità demi deminiori deminiori deminiorità deminiorità demi deminiorità dem                                                                                                    | Correct de pagament         Generalitat<br>de Catalunya         Sol-licitud de pagament de la taxa de<br>l'informe d'estrangeria         Sol-licitud de pagament de la taxa de<br>l'informe d'estrangeria         Dades d'identificació<br>Nem<br>Doument d'institució<br>Doument d'institució<br>Doum                                                                                                    | More rebuda del pagament en cas pagament electrònic         Ogeneralitat de catalunya       Catalunya         Sol·licitud de pagament de la taxa de l'informe d'estrangeria       Dates d'identificació         Justificant del pagament       Indes d'identificació         Justificant del pagament       Indes d'identificació         Image: Sol·licitud de pagament       Indes d'identificació         Justificant del pagament       Indes d'identificació         Image: Sol·licitud de pagament       Indes d'identificació         Image: Sol·licitud de pagament       Indes d'identificació         Image: Sol·licitud de pagament       Indes d'identificació         Image: Sol·licitud de pagament       Indes d'identificació         Image: Sol·licitud de pagament       Indes d'identificació         Image: Sol·licitud de pagament       Indes d'identificació         Image: Sol·licitud de pagament       Indes d'identificació         Image: Sol·licitud de pagament       Indes d'identificació         Image: Sol·licitud de pagament       Indes d'identificació         Image: Sol·licitud de pagament       Indes d'identificació         Image: Sol·licitud de pagament       Indes d'identificació         Image: Sol·licitud de pagament       Indes d'identificació         Image: Sol·licitud de pagament       Indes d'identificació                                                                                                    |
| Adant de paga, comproveir que les dades again ortredes. Recorder, que poie nametar el pagament en ren avorta subject<br>semana, pois or serve es dets per la Casar. En aquet cas, catra conservar el resguard justificatu de pagament en ren es dets per la Casar. En aquet cas, catra conservar el resguard justificatu de pagament en ren es dets per la Casar. En aquet cas, catra conservar el resguard justificatu de pagament en ren es dets per la Casar. En aquet cas, catra conservar el resguard justificatu de pagament en ren es dets per la casar. En aquet cas, catra conservar el resguard justificatu de pagament en es dets per la casar. En aquet cas, catra conservar el resguard justificatu de pagament en es dets per la casar. En aquet cas, catra conservar el resguard justificatu de pagament en es dets per la casar. En aquet cas, catra conservar el resguard justificatu de pagament en es dets per la casar. En aquet cas, catra conservar el resguard justificatu de pagament en es dets pagament el castronic.<br>Non Enconservation en la casar en esclatori in la conservar el resguard justificatu de pagament en esclatori en es dets pagament el castronic en esclatori en esclatori en esclatori en esta de pagament el castronic en esclatori en esclatori en esc                                                                                                    | Cool De ProceDinter 1 Terraria d'isstratoria d'isstratoria                                                                                                    | Acusament de rebuda del pagament en cas<br>pagament electrònic                                                                                                    |
| Steps is a contrast de pagament.       Dades del pagament electrònic         Step is a contrast de pagament.       Import         Docta per a la persona sejetatat       Talies per la imp de purta         Sobortos 1100120300100429273408111400000033000       35, oo é         Non       Dades del pagament d'indepadra         Pagament de la taxa per sel·licitata l'indepadra d'estratogoria       Privatizado berrini import<br>of/11/2014         Concipet de la taxa per sel·licitata l'indepadra d'estratogoria       Sobortos 10012000000000000000000000000000000000                                                                                                    | Carta de pagament<br>Generalitat<br>de Catalunya<br>Sol-licitud de pagament de la taxa de<br>Finforme d'estrangeria<br>Sol-licitud de pagament de la taxa de<br>Endes d'identificació<br>Non<br>Data da sol-licitud<br>Sol-licitud de pagament de la taxa de<br>Non<br>Data da sol-licitud<br>Non<br>Data da sol-licitud<br>Non<br>Data da sol-licitud<br>Non<br>Data da sol-licitud<br>Non<br>Data da sol-licitud<br>Non<br>Data da sol-licitud<br>Non<br>Data da sol-licitud<br>Non<br>Data da sol-licitud<br>Non<br>Data da sol-licitud<br>Non<br>Data da sol-licitud<br>Non<br>Data da sol-licitud<br>Non<br>Data da sol-licitud<br>Non<br>Data da sol-licitud<br>Non<br>Data da sol-licitud<br>Data da sol-licitud<br>Non<br>Data da sol-licitud<br>Non<br>Non<br>Data da sol-licitud<br>Non<br>Data da sol-licitud<br>Non<br>Data da sol-licitud<br>Non<br>Data da sol-licitud<br>Non<br>Data da sol-licitud<br>Non<br>Data da sol-licitud<br>Non<br>Data da sol-licitud<br>Non<br>Data da sol-licitud<br>Non<br>Data da sol-licitud<br>Non<br>Data da sol-licitud<br>Non<br>Data da sol-licitud<br>Non<br>Data da sol-licitud<br>Non<br>Data da sol-licitud<br>Non<br>Data data sol-licitud<br>Non<br>Data data sol-licitud<br>Non<br>Data data sol-licitud<br>Non<br>Data data sol-licitud<br>Non<br>Data data sol-licitud<br>Non<br>Data data sol-licitud<br>Non | Acusament de rebuda del pagament en cas<br>pagament electrònic                                                                                                    |
| Segal de contornat de pagament<br>Segal de contornat de pagament<br>Codes per a la persona politicant<br>Segal persona politicant<br>Segal persona politican                                                                                                    | Contra de pagament de la taxa de la des articlearies  Sol·licitud de pagament de la taxa de la mainte de la taxa de la des de la des de la de la des de la des de la de la de la de la des de la des de la des de la des de la des de la des de la des de la des de la des de la des de la des de la des de la des de la des de la des de la des de la des de la des de la des de la des de la de la des de la des de la des de la des de la des de la des de la des de la des de la des de la des de la des de la des de la des de la des de la des de la des de la des de la des de la des de la des de la des de la des de la des de la des de la des de la des de la des de la des de la des de                                                                                                    | Acusament de rebuda del pagament en cas<br>pagament electrònic                                                                                                    |
| Cools per als persona spolatotart  Cools per als persona spolatotart  Talley per la intia de purts Boltonocols (1927) 42/04/114000000330000 Boltonocols (1927) 42/04/11400000033000 Boltonocols (1927) 42/04/11400000033000 Boltonocols (1927) 42/04/1140000000 Boltonocols (1927) 42/04/1140000000 Boltonocols (1927) 42/04/1140000000 Boltonocols (1927) 42/04/1140000000 Boltonocols (1927) 42/04/1140000000 Boltonocols (1927) 42/04/11400000000 Boltonocols (1927) 42/04/11400000000 Boltonocols (1927) 42/04/11400000000 Boltonocols (1927) 42/04/11400000000 Boltonocols (1927) 42/04/114000000000 Boltonocols (1927) 42/04/114000000000 Boltonocols (1927) 42/04/114000000000 Boltonocols (1927) 42/04/1140000000000 Boltonocols (1927) 42/04/                                                                                                    | Carta de pagament         Sol·licitud de pagament de la taxa de<br>l'informe d'estrangeria         Sol·licitud de pagament de la taxa de<br>l'informe d'estrangeria         Dades d'Identificació<br>menter d'estrangeria         Dades de la sol·licitud<br>coment d'estrangeria         Dades de la sol·licitud<br>coment d'es                                                                                                    | Acusament de rebuda del pagament en cas<br>pagament electrònic         Emeralitat<br>de Catalunya         Sol·licitud de pagament de la taxa de l'informe d'estrangeria         Justificant del pagament de la taxa de l'informe d'estrangeria         Justificant del pagament         Marcia d'admitticació         Justificant del pagament         Marcia d'admitticació         Dument d'amitticació         Sol·licitud de pagament         Marcia         Dument d'amitticació         Sol·licitud de pagament         Marcia         Dument d'amitticació         Sol·licitud de pagament         Marcia         Dument d'amitticació         Dument d'amitticació         Districitud de pagament         Districitud de pagament <t< td=""></t<>                                                                                                    |
| Cooking per a la genona politicari  Tañor por la inc de proma Social contraction de la proma de proma Social contraction de la proma de proma de proma Social contraction de la proma de la proma de proma Social contraction de la proma de la proma de proma de proma Social contraction de la proma de la proma de la proma de proma Social contraction de la proma de la proma de la p                                                                                                    | Correct de pagament de la taxa de la forma de sargement de la taxa de la sol-licitud de pagament de la taxa de la sol-licitud de pagament de la taxa de la sol-licitud de pagament de la taxa de la sol-licitud de pagament de la taxa de la sol-licitud de pagament de la taxa de la sol-licitud de pagament de la taxa de la sol-licitud de pagament de la taxa de la sol-licitud de pagament de la taxa de la sol-licitud de pagament de la taxa de la sol-licitud de pagament de la taxa de la sol-licitud de pagament de la taxa de la sol-licitud de pagament de la taxa de la sol-licitud de la sol-licitud de la sol-licitu                                                                                                    | Sol-licitud de pagament de la taxa de l'informe d'estrangeria         Sol-licitud de pagament de la taxa de l'informe d'estrangeria         Justificant del pagament         Ustificant del pagament         Memació econòmica         Memació econòmica         Disconte d'informe d'estrangeria         Disconte d'informe d'estrangeria         Disconte d'estrangeria         Disconte d'estrangeria         Disconte d'estrangeria         Disconte d'estrangeria </td                                                                                                    |
| Consider at is denoted as (indication)     Table oper as in mode purpts     Table oper as in mode purpts       Consider at is denoted as (indication)     Table oper as in mode purpts     Generation as (indication)       Second as (indication)     Second as (indication)     Generation as (indication)       Second as (indication)     Second as (indication)     Generation as (indication)       Nom     Document of identification     Training of (indication)       Second as (indication)     Second as (indication)     Training of (indication)       Second as (indication)     Second as (indication)     Training of (indication)                                                                                                    | Carca de pagamentalitative         Scheralitative         Scheralitative                                                                                                    | Acusament de rebuda del pagament en cas<br>pagament electrònic<br>Cereralitat<br>de catalunya<br>Sol·licitud de pagament de la taxa de l'informe d'estrangeria<br>Justificant del pagament de la taxa de l'informe d'estrangeria<br>Justificant del pagament de la taxa de l'informe d'estrangeria<br>Justificant del pagament de la taxa de l'informe d'estrangeria<br>Justificant del pagament de la taxa de l'informe d'estrangeria<br>Justificant del pagament<br>Deservice<br>Soloneet disentitado<br>Doument disentitado<br>Doument dis |
| Non Document of serificade<br>Productor of 112/2000 10042527440811 440000036000<br>Productor of serificade<br>Productor of serificade<br>Productor of seri                                                                                                    | Carca de pagamente         Schictut de pagament de la taxa financia         Schictut de pagament de la taxa financia         Schictut de                                                                                                    | Accusament de rebuda del pagament en cas<br>pagament electrònic<br>Sol·licitud de pagament de la taxa de l'informe d'estrangeria<br>Justificant del pagament de la taxa de l'informe d'estrangeria<br>Justificant del pagament de la taxa de l'informe d'estrangeria<br>Justificant del pagament de la taxa de l'informe d'estrangeria<br>Dades d'identificant<br>Justificant del pagament<br>Dades d'identificant<br>Dades d'identificant<br>Dades del pagament electrònic<br>Dades del pagament electrònic<br>Dades de                                                                                                    |
| Nom     Document disentiació       Concepte     Praitzado termini import       Praitzado termini import     Original di la tasa per relovació por conceptor di                                                                                                    | Contract of a paga page page page page page page pa                                                                                                    | Accusament de rebuda del pagament en cas<br>pagament electrònic<br>Ceneralitat<br>de catalunya<br>Sol·licitud de pagament de la taxa de l'informe d'estrangeria<br>Justificant del pagament de la taxa de l'informe d'estrangeria<br>Justificant del pagament de la taxa de l'informe d'estrangeria<br>Justificant del pagament de la taxa de l'informe d'estrangeria<br>Deder d'identificació<br>Morresti econòmica<br>Electronic de la taxa de l'informe d'estrangeria<br>Deder d'identificació<br>Deder d'identificació<br>Deder d'identificació<br>Deder d'identificació<br>Deder d'identificació<br>Deder d'identificació<br>Deder d'identificació<br>Deder d'identificació<br>Deder destrangeria<br>Deder d'identificació<br>Deder destrangeria<br>Deder destrangeria<br>Ded                                                                                            |
| 90001000 10012000 100122074208111400000036000<br>Non Document disentitasio<br>Finalizatio berrisk informa d'estriasporta<br>Finalizatio berrisk informa d'estriasporta<br>d'adequació de l'abatitatg por restració Den Construcció Den Construcció Den Co                                                                                                    | Carca de pagament         Generalitat<br>de catalunya         Sol-licitud de pagament de la taxa de<br>linforme d'estrangeria         Dades d'dentificacié         Mainte de sol toitud         Contra de catalunya         Dades d'dentificacié         Mainte d'estrangeria         Dates d'dentificacié         Dates d'dentificacié         Dates d'dentificacié         Dates d'dentificacié         Dates d'dentificacié         Dates d'admiticacié         Dates d'admiticacié de la distributicacié de la distributicacié de la distributicacié de la distributicacié de la distributica                                                                                                    | Accusament de rebuda del pagament en cas<br>pagament electrònic<br>Ceneralitat<br>de Catalunya<br>Sol·licitud de pagament de la taxa de l'informe d'estrangeria<br>Justificant del pagament de la taxa de l'informe d'estrangeria<br>Justificant del pagament de la taxa de l'informe d'estrangeria<br>Justificant del pagament de la taxa de l'informe d'estrangeria<br>Justificant del pagament<br>Dades d'identificació<br>Informació econòmica<br>Informació econòmica<br>Informació econòmica<br>Informació econòmica<br>Informació econòmica<br>Informació e estratura del pagament electrònic<br>Dades del pagament electrònic<br>Informació econòmica<br>Informació del pagament electrònic<br>Informació econòmica<br>Informació del pagament electrònic<br>Informació del pagament electrònic<br>Informació del pagament<br>Informació del pagament<br>Informació del pagament<br>Informació del pagament<br>Informació del pagament<br>Informació del pagament<br>Informació del pagament<br>Informació del pagament<br>Informació del pagament<br>Informació del pagament<br>Informació del pagament<br>Informació del pagament<br>Informació del pagament<br>Informació del pagament<br>Informació del pa                                                                                  |
| Nom Document disensituado<br>Corcegie<br>Prositizado de l'abilitatar l'informe d'estrangenta<br>d'ideepació de l'abilitate por recoverab de les autoritationados<br>d'ideepació de l'abilitate por recoverab de les autoritationados                                                                                                    | Concernational     Scherentiational     Scherentiational        Scherentiational </td <td>Acusament de rebuda del pagament en cas<br/>pagament electrònic<br/>Sereralitat<br/>de Catalunya<br/>Sol·licitud de pagament de la taxa de l'informe d'estrangeria<br/>Justificant del pagament de la taxa de l'informe d'estrangeria<br/>Justificant del pagament<br/>Dades d'identificació<br/>Universitationes<br/>Merenació econòmica<br/>Merenació econòmica<br/>Merenació esta per col·licitar i l'informe d'estrangeria d'informació<br/>Doument ribentitació</td>                                                                                                    | Acusament de rebuda del pagament en cas<br>pagament electrònic<br>Sereralitat<br>de Catalunya<br>Sol·licitud de pagament de la taxa de l'informe d'estrangeria<br>Justificant del pagament de la taxa de l'informe d'estrangeria<br>Justificant del pagament<br>Dades d'identificació<br>Universitationes<br>Merenació econòmica<br>Merenació econòmica<br>Merenació esta per col·licitar i l'informe d'estrangeria d'informació<br>Doument ribentitació                                                                                                    |
| Concepts of the state per sol-licitar l'informe d'estrangeria<br>d'ideepació de l'abbitage per renovació de les autoritations de site de state per de les autoritations de la site de site de site de la site de la                                                                                                    | Carca de pagament         Sol-lictud de pagament de la taxa de         Sol-lictud de pagament de la taxa de         Sol-lictud de pagament                                                                                                    | Acusament de rebuda del pagament en cas<br>pagament electrònic<br>Sol·licitud de pagament de la taxa de l'informe d'estrangeria<br>Justificant del pagament de la taxa de l'informe d'estrangeria<br>Justificant del pagament de la taxa de l'informe d'estrangeria<br>Justificant del pagament<br>Dades d'identificant<br>Dades d'identificant<br>Dates d'identificant<br>Dates del pagament electrònic<br>Dates del pagament electrònic<br>Dates del pagament el                                                                                                    |
| Concepte Produzado bermin import<br>Tegament de la taxa per sol·licitar l'informe d'estrangeria<br>d'anégeació de l'aminitarge per renovació de la autoritacione<br>Og/11/2014 35,00 €                                                                                                    | Correct disc pagament de la taxa de la des des des des des des des des des des                                                                                                    | Acusament de rebuda del pagament en cas<br>pagament electrònic<br>Ceneralitat<br>de catalunya<br>Sol·licitud de pagament de la taxa de l'informe d'estrangeria<br>Justificant del pagament de la taxa de l'informe d'estrangeria<br>Justificant del pagament<br>Dede d'identificació<br>Informed disentitació<br>Dede d'identificació<br>Informed disentitació<br>Informed disentitació<br>Informed disentitació<br>Dede d'identificació<br>Informed disentitació<br>Informed disentitació<br>Informed disent                                                                                                    |
| Tagament de la tama per sol·licitar l'informe d'estranguria 00/11/2014 35,00 €<br>d'adequació de l'aminitarge per renovació de la estatitaradona<br>COLINC PROCENTARIA DE DE CASTO ANTICIÓ DE COSTO A                                                                                                    | Carca de pagament         Sol-licitud de pagament de la taxa de la des de la des des des des des des des des des des                                                                                                    | Acusament de rebuda del pagament en cas<br>pagament electrònic<br>Sol·licitud de pagament de la taxa de l'informe d'estrangeria<br>Justificant del pagament de la taxa de l'informe d'estrangeria<br>Justificant del pagament<br>Coment disentitado                                                                                                    |
| a subplativa on a subscript par second on Les autoritations                                                                                                    | Carrending  Concerning  Concerning  Conce                                                                                                    | Acusament de rebuda del pagament en cas<br>pagament electrònic<br>Cerealit<br>de Catalunya<br>Dol·licitud de pagament de la taxa de l'informe d'estrangeri<br>Justificant del pagament<br>Lustificant del pagament<br>Discontratione<br>Discontratione<br>Discont                             |
|                                                                                                    | Concernational de la taxa de la des de la des de la de la de                                                                                                    | Acusament de rebuda del pagament en cas<br>pagament electrònic<br>Ceneralitat<br>de catalunya<br>Sol·licitud de pagament de la taxa de l'informe d'estrangeria<br>Justificant del pagament de la taxa de l'informe d'estrangeria<br>Justificant del pagament<br>Dede d'identificació<br>Informed dominicació<br>Informed dominicació<br>In                                                                                              |
| Emerada defendados integrados integrados                                                                                                    | Carta da pagamento         torista da soluziona         torista da soluziona                                                                                                    | Acusament de rebuda del pagament en casa<br>pagament electrònic<br>Deficitud de pagament de la taxa de l'informe d'estrangeri<br>Justificant del pagament                                                                                                    |
| Exmessora Networkia identificador import<br>RIN 00611001203 0010042927542 061114 XUR+**35,00                                                                                                    | Concernationality         Scherality         Scherality                                                                                                    | Acusament de rebuda del pagament en ca<br>pagament electrònic<br>Generalitat<br>de catalunya<br>Sol-licitud de pagament de la taxa de l'informe d'estrangeria<br>Justificant del pagament<br>Lustificant del pagament<br>Ministratione<br>Ministratione                |